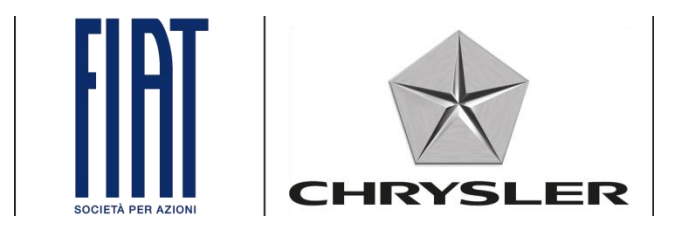

## Link.e.entry

Problemer med log ind og procedure for ændring af adgangskode.

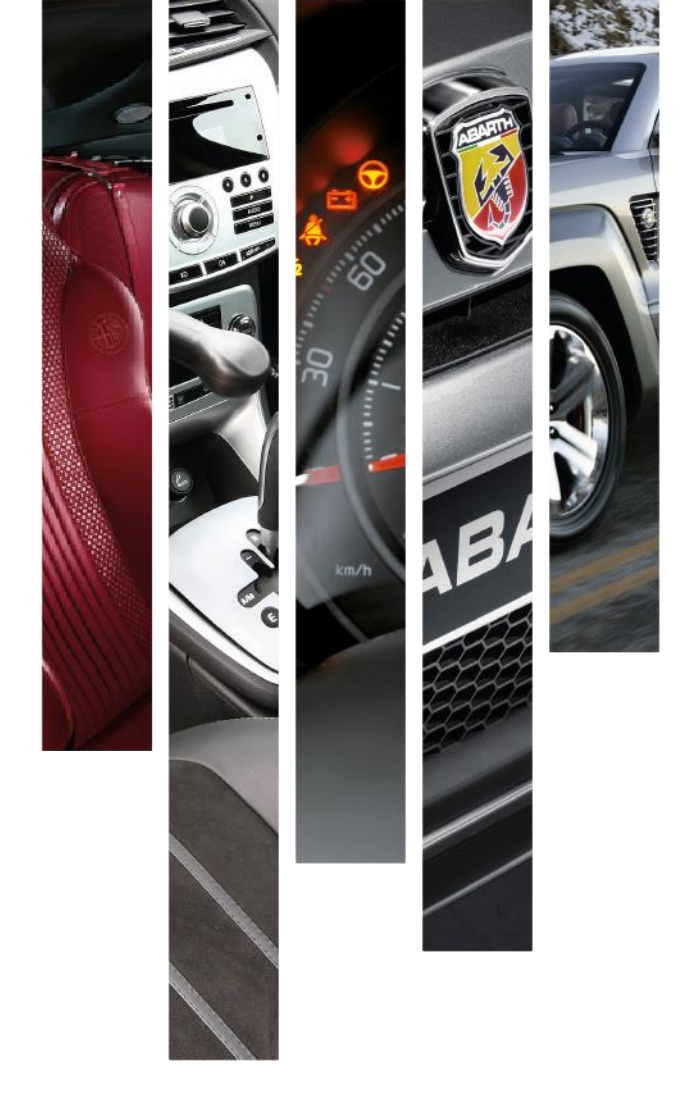

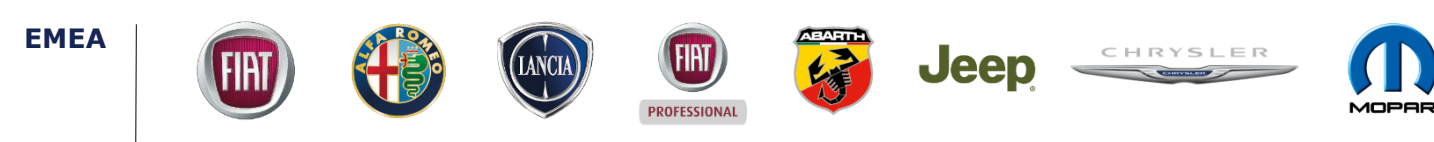

### Problemer med log ind

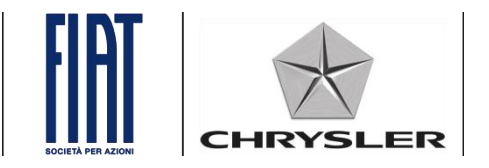

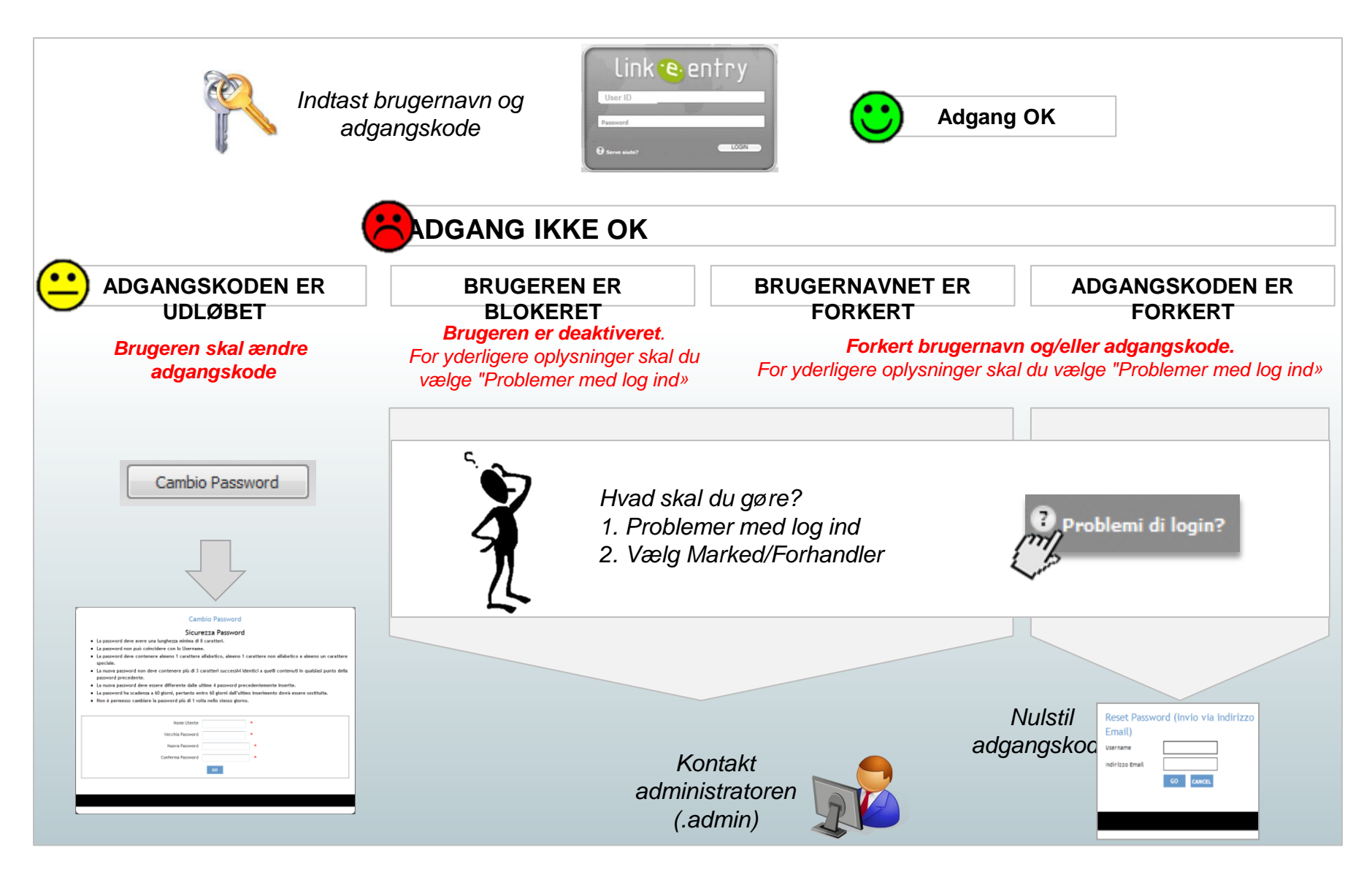

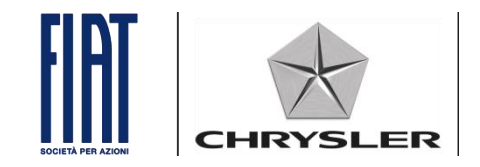

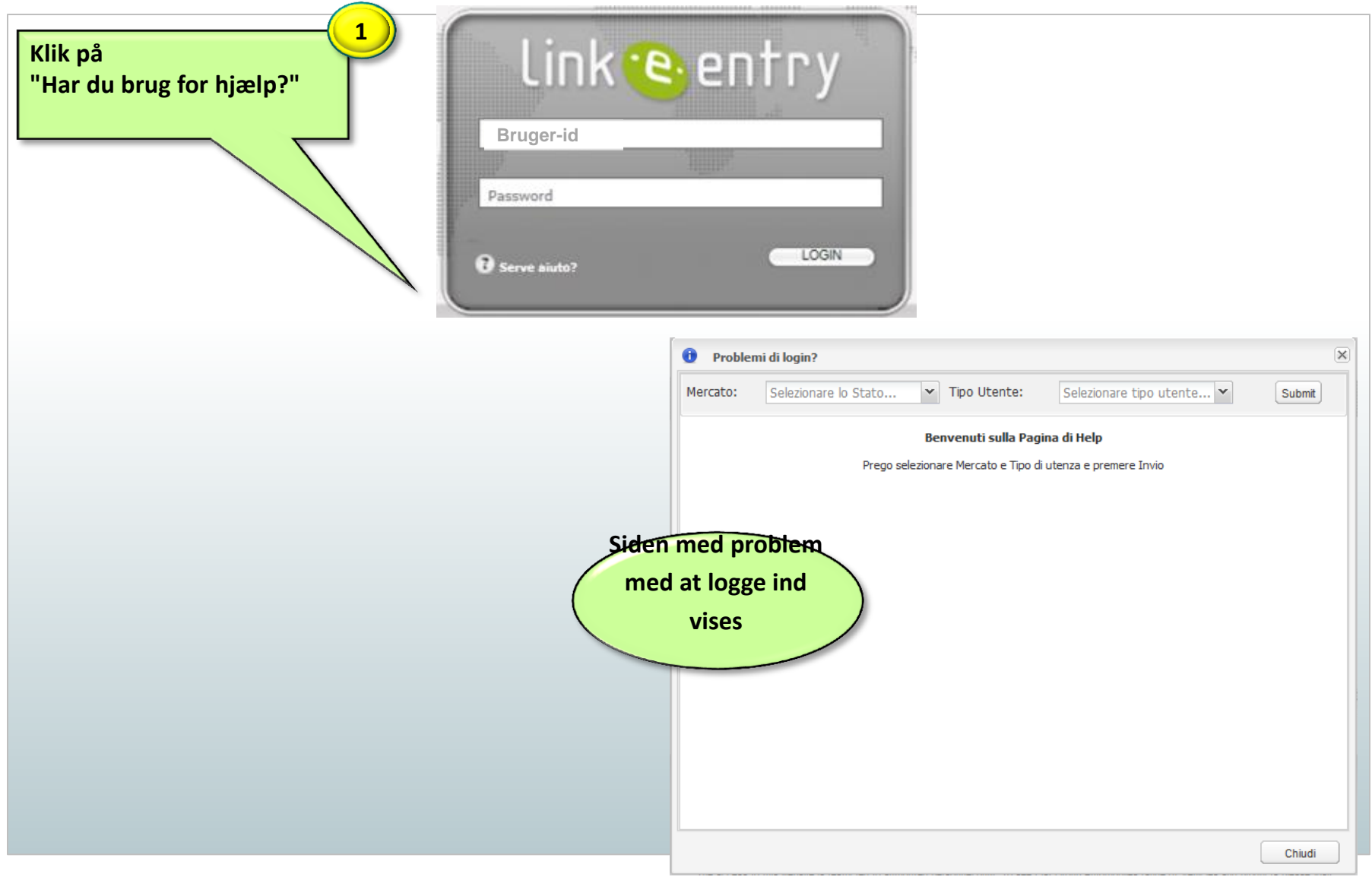

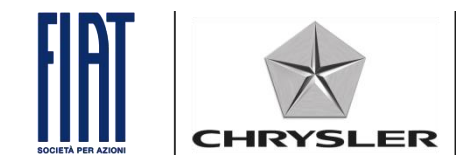

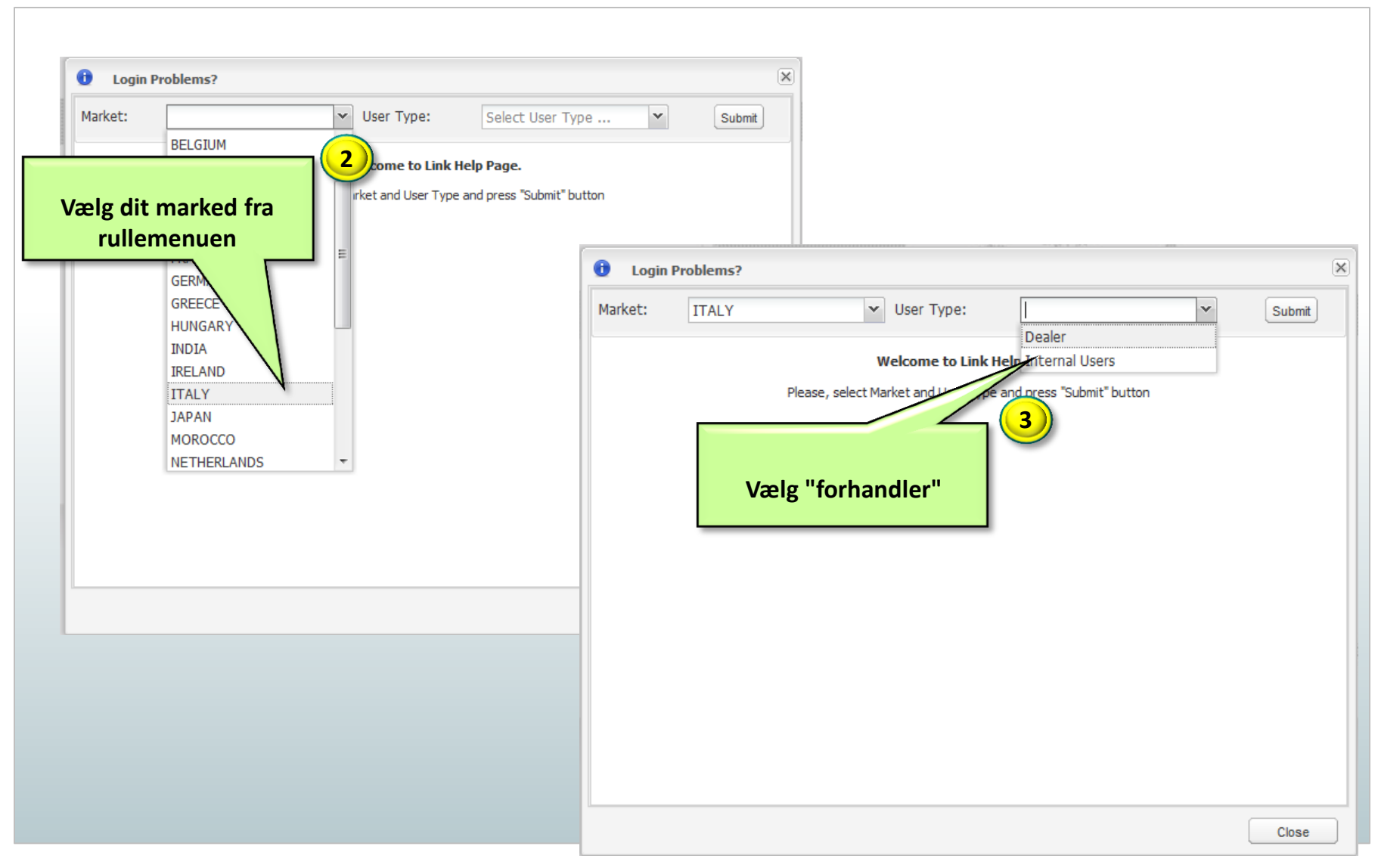

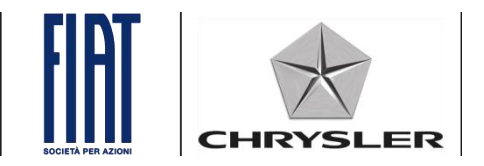

| 1 Login Prol                                                                                           | olems?                                     |                                  |                                                                      | ×                                                                                              |                                                                           | (                              | 4                          |  |  |
|----------------------------------------------------------------------------------------------------|--------------------------------------------|----------------------------------|----------------------------------------------------------------------|------------------------------------------------------------------------------------------------|---------------------------------------------------------------------------|--------------------------------|----------------------------|--|--|
| Market: 1                                                                                              | TALY VISer T                               | vpe: Dealer                      | ▼ Sub                                                                | it                                                                                             | Klik på                                                                   | knappen "Send"                 |                            |  |  |
|                                                                                                    | Welcome                                    | to Link Help Page.               |                                                                      |                                                                                                |                                                                           |                                |                            |  |  |
|                                                                                                    | Please, select Market and                  | Jser Type and press "Submit" but | tton                                                                 |                                                                                                |                                                                           |                                | -                          |  |  |
|                                                                                                    | 🧉 link.e.entry - Windows Internet Explorer |                                  |                                                                      |                                                                                                |                                                                           |                                |                            |  |  |
|                                                                                                    |                                            |                                  | Mercato: ITAL                                                        | (                                                                                              | Tipo Utente:                                                              | Dealer                         | <ul> <li>Submit</li> </ul> |  |  |
| Pagina di Help per Utenze Dealer - Applicazione link.e.entry                                           |                                            |                                  |                                                                      |                                                                                                |                                                                           |                                | ·                          |  |  |
| Le credenziali per l'accesso a link.e.entry sono le stesse già in uso su link.e.sales o link.e.service |                                            |                                  |                                                                      |                                                                                                |                                                                           |                                | nk.e.service               |  |  |
|                                                                                                    |                                            |                                  | Istruzioni per<br>Messaggio: «Ut<br>Contatta il tuo ar               | ntenze Dealer / Officina<br>nte disabilitato»<br>ministratore di sistema (.a                   | <b>i (.dxxx)</b><br>dmin)                                                 |                                |                            |  |  |
|                                                                                                    |                                            |                                  | Messaggio: « <b>Us</b><br>Non ti ricordi la U<br>Non ti ricordi la p | e <b>r id o password non co</b><br>ername? Contatta il tuo ar<br>issword? Fai il reset della p | <b>rretti.»</b><br>mministratore di sistem<br>assword: <u>Reset passw</u> | na (.admin)<br>v <u>ord</u>    | E                          |  |  |
|                                                                                                    |                                            |                                  | Messaggio: « <b>La</b><br>L'utenza si sbloco<br>Per lo sblocco imi   | a automaticamente in 100<br>ediato contatta de amm                                             | inistratore di sistema (                                                  | (.admin)                       |                            |  |  |
|                                                                                                    |                                            | 5                                | Istruzioni per<br>Se non ris<br>800 J.                               | ere il problema, contatta                                                                      | e <b>(.admin)</b><br>a l'Help Desk di Link.e.a                            | entry al numero 00800.3428.225 | 55 (da mobile              |  |  |
|                                                                                                    | K                                          | lik på tilslutning               | en : «Ut                                                             | <b>nte disabilitato»</b><br>sk di Link.e.entry al numer                                        | ro 8000800.3428.22                                                        | 255 < (da mobile 800.713.724   | ).                         |  |  |
|                                                                                                    |                                            |                                  | p: «Us<br>Non u ricordi la p                                         | er id o password non co<br>ssword? Fai il reset della p                                        | <b>rretti</b> »<br>assword: <u>Reset passw</u>                            | vord                           |                            |  |  |
|                                                                                                    |                                            |                                  | C                                                                    | -h                                                                                             | - Musle Deels di Liels -                                                  |                                | • / da kila                |  |  |

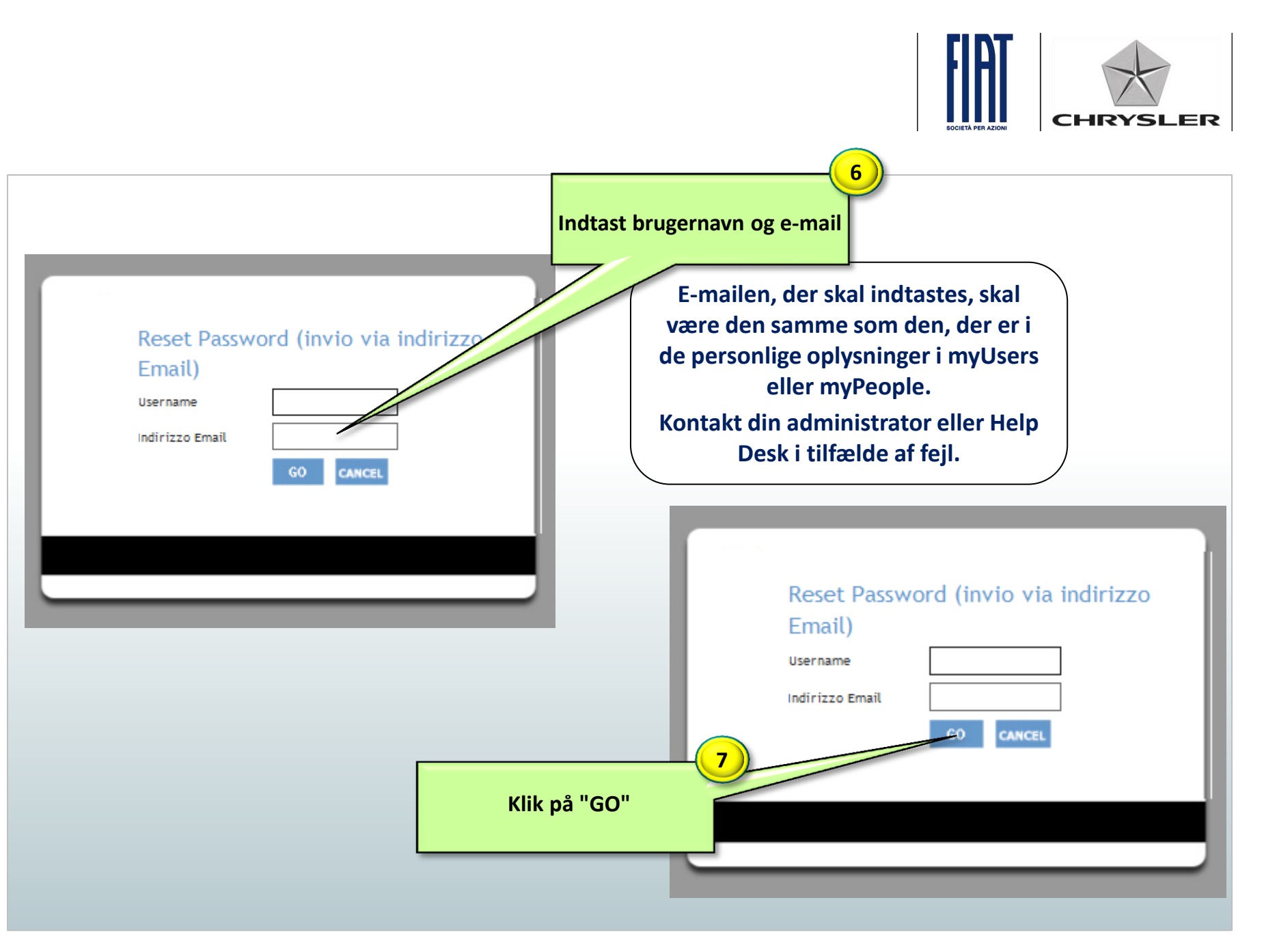

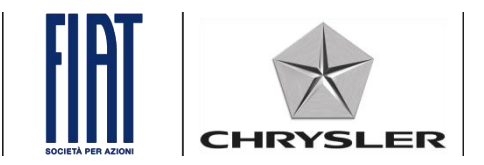

| Reset Password (invio via indirizzo          |  |
|----------------------------------------------|--|
| <br>Email)                                   |  |
| <br>Username                                 |  |
| <br>Indirizzo Email                          |  |
| <br>GO CANCEL                                |  |
| Der sendes en ny adgangskode til e-mailen om |  |
| nulstilling                                  |  |
|                                              |  |

### Proceduren for nulstilling af adgangskoden er fuldført.

# Hvordan man indtaster <u>e-mailen for nulstilling</u> for Forhandler- og værkstedsbrugere (1/2)

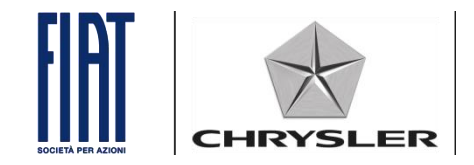

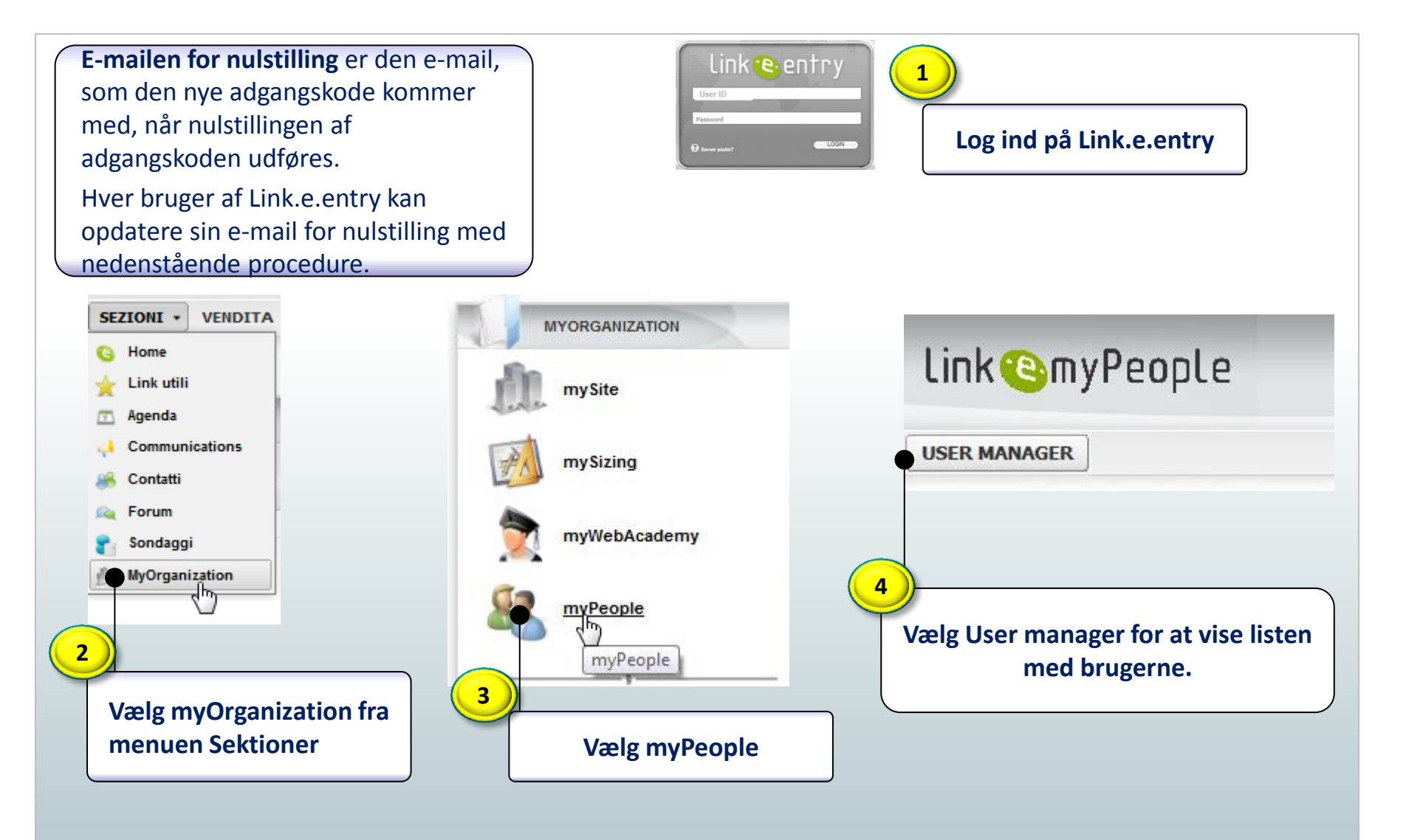

### Hvordan man indtaster e-mailen for nulstilling for Forhandler- og værkstedsbrugere (1/2)

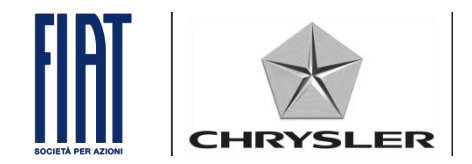

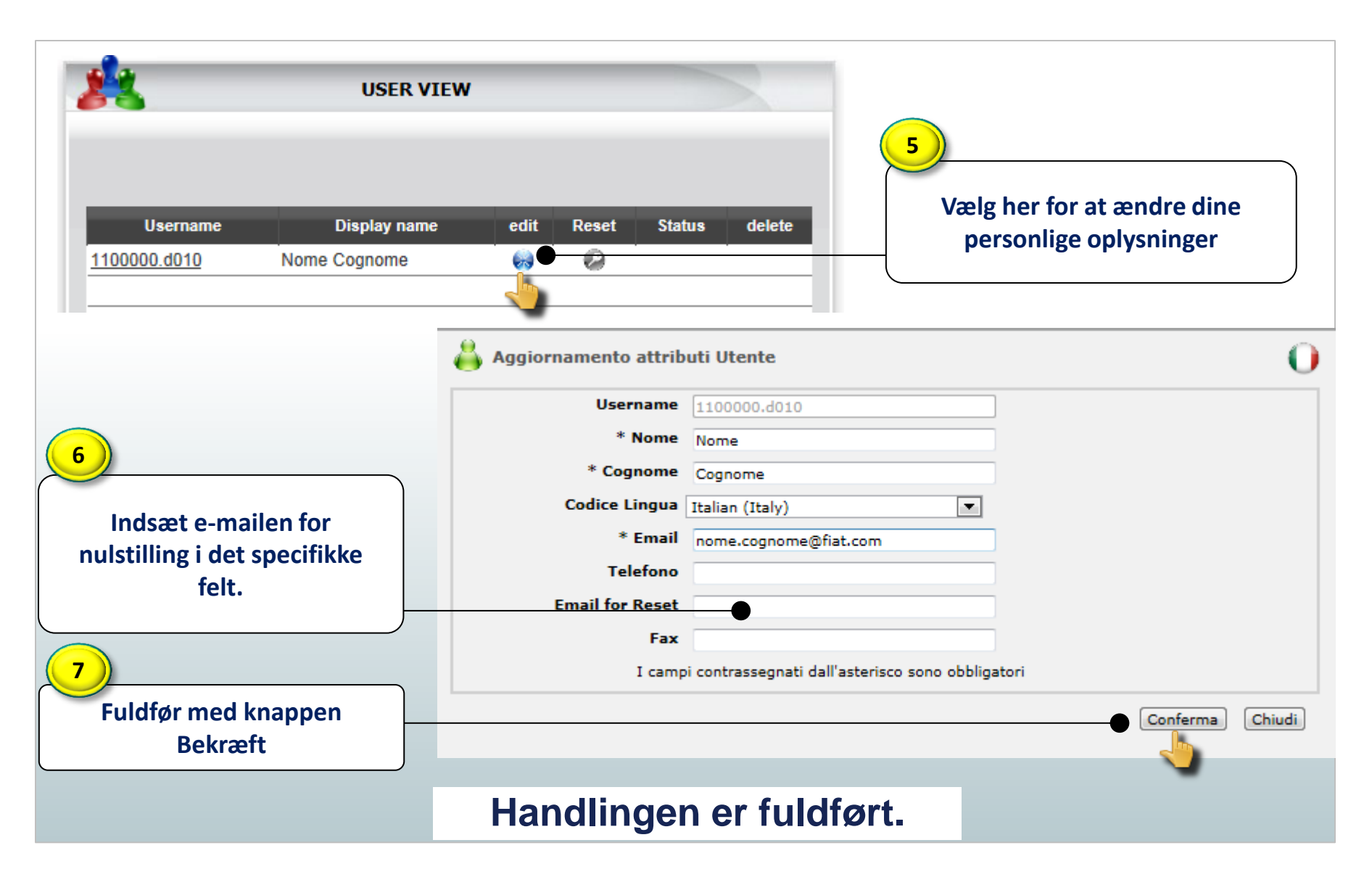

### For systemadministratoren (.admin) Procedure for nulstilling af adgangskoden (1/2)

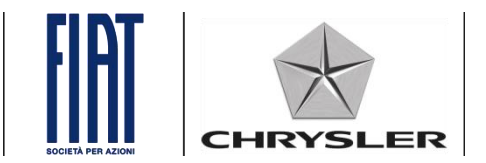

Systemadministratoren (.admin) logger ind på Link.e.entry og kan nulstille adgangskoden for brugerne.

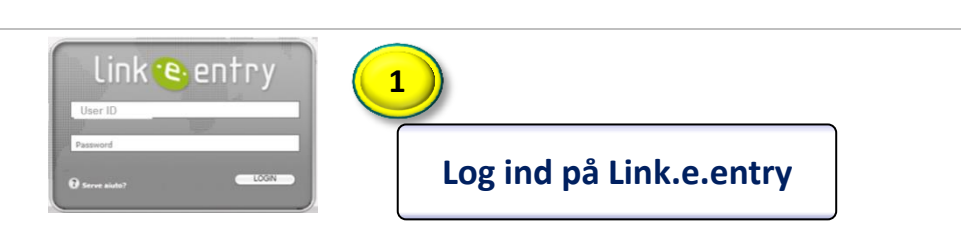

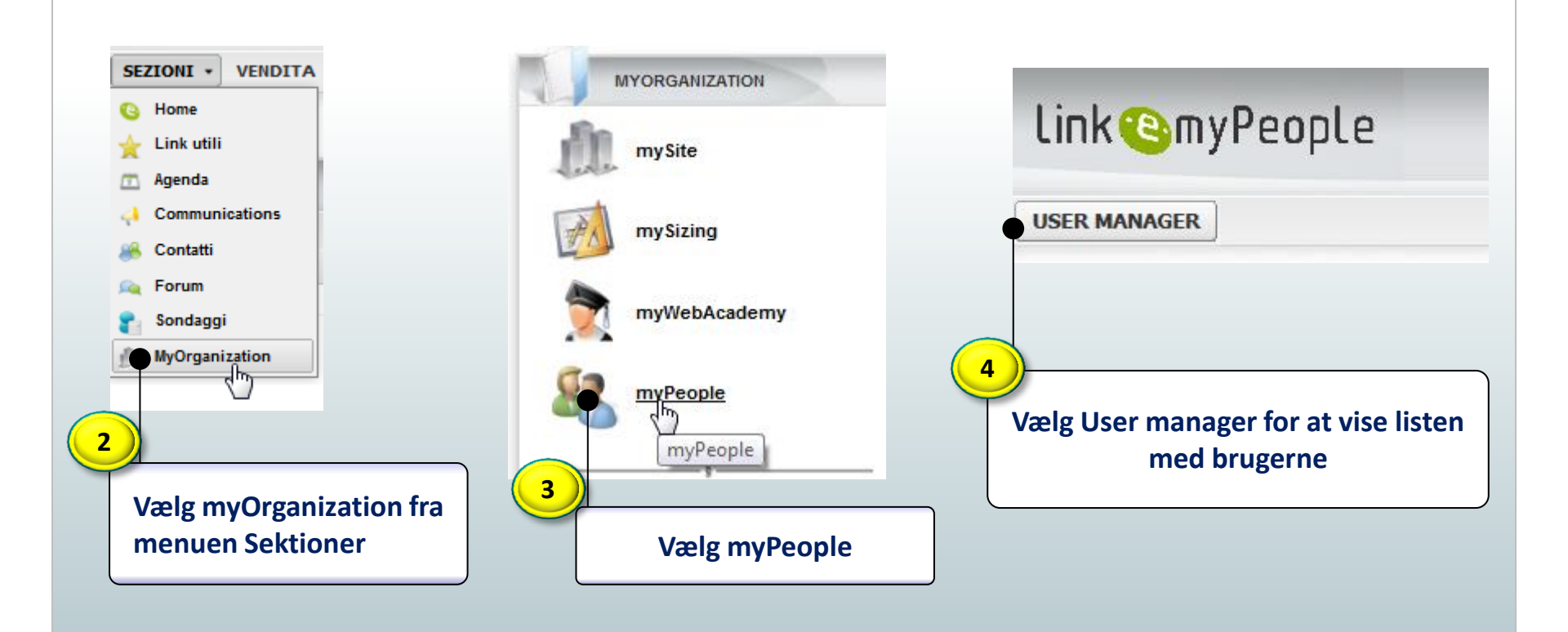

### For systemadministratoren (.admin) Procedure for nulstilling af adgangskoden (2/2)

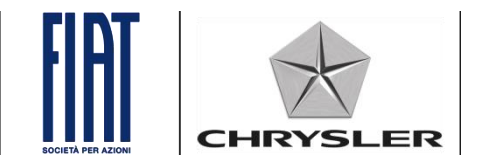

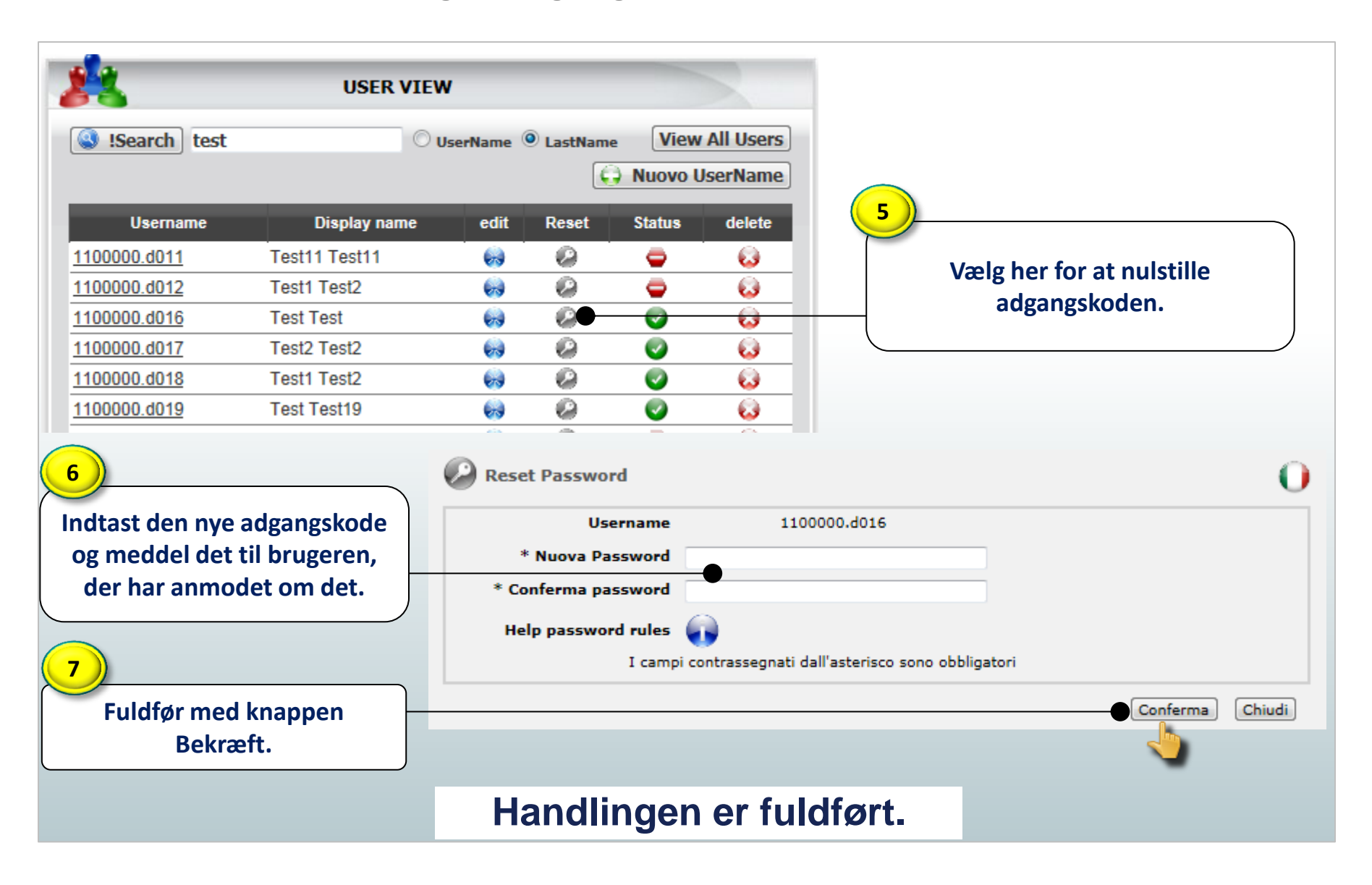